# Ako zmazať cache v prehliadači

Last updated 10 marca, 2025

Postup vymazania cache v prehliadači závisí od prehliadača, ktorý používate. Tu nájdete návody pre najčastejšie používanie prehliadače.

### **Google Chrome:**

- 1. Otvore **Nastavenia** (kliknite na tri bodky v pravom hornom rohu > **Nastavenia**).
- 2. Prejdite do **Ochrana súkromia a zabezpečenie → Odstrániť dáta prehliadania**.
- 3. Vyberte časové obdobie (posledná hodina, posledných 24 hodín, celé obdobie).
- 4. Označte **Obrázky a súbory vo vyrovnávacej pamäti** (prípadne i ďalšie položky podľa potreby).
- 5. Kliknite na Odstrániť dáta.

#### Skratka:

Stlačte v kombinácii **Ctrl + Shift + Del** (Windows/Linux) alebo **Cmd + Shift + Delete** (Mac) a otvorí sa okno s možnosťou vymazania cache.

# **Mozilla Firefox:**

- 1. Otvorte **Možnosti** (kliknite na tri čiarky v pravom hornom rohu a zvoľte **Nastavenia**).
- 2. Choď te do Súkromie a bezpečnosť.
- 3. V sekcii Cookies a údaje stránok kliknite na Vymazať údaje.
- 4. Označte Dočasne uložené súbory a stránky.
- 5. Kliknite na Vymazať.

#### Skratka:

Stlačte v kombinácii **Ctrl + Shift + Del** (Windows/Linux) alebo **Cmd + Shift + Delete** (Mac).

# **Microsoft Edge:**

- 1. Kliknite na tri bodky v pravom hornom rohu a vyberte Nastavenia.
- 2. Prejdite do Ochrana osobných údajov, vyhľadávanie a služby.
- 3. V sekcii Odstrániť údaje prehľadávania kliknite na Vybrať položky na zmazanie.
- 4. Vyberte Obrázky a súbory vo vyrovnávacej pamäti.

5. Kliknite na **Vymazať teraz**.

#### Skratka:

Stlačte Ctrl + Shift + Del.

### Safari (Mac):

- 1. Otvorte Safari a kliknite na **Safari** v hornom menu.
- 2. Vyberte **Nastavenia**  $\rightarrow$  **Súkromie**.
- 3. Kliknite na Spravovať dáta webových stránok a potom na Odstrániť všetko.

#### Ďalšie možnosti:

V hlavnom menu kliknite na Vývojár  $\rightarrow$  Zmazať vyrovnávaciu pamäť.

(Ak nevidíte "Vývojár", aktivujte ho v Safari  $\rightarrow$  Nastavenia  $\rightarrow$  Rozšírené  $\rightarrow$  Zobraziť možnosť Vývojár v riadku možností.)